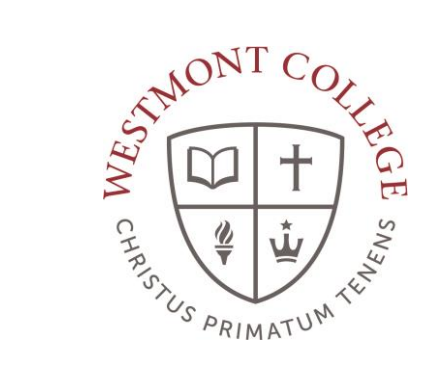

# WAYPOINT TRAINING

VIEWING AND UNDERSTANDING THE PROGRAM EVALUATION

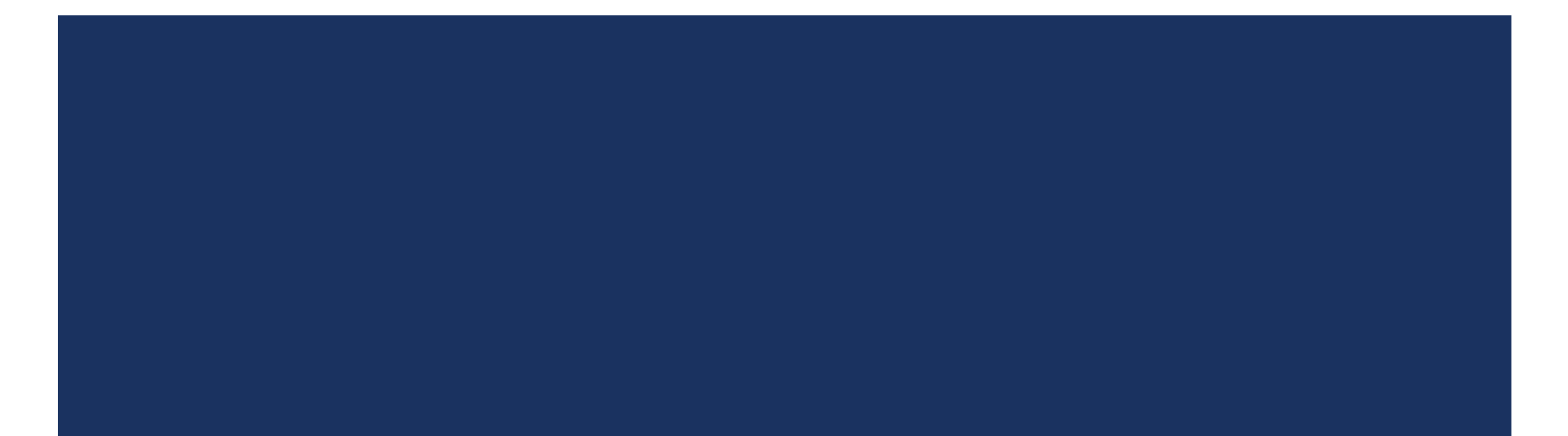

#### NAVIGATE TO MY.WESTMONT.EDU

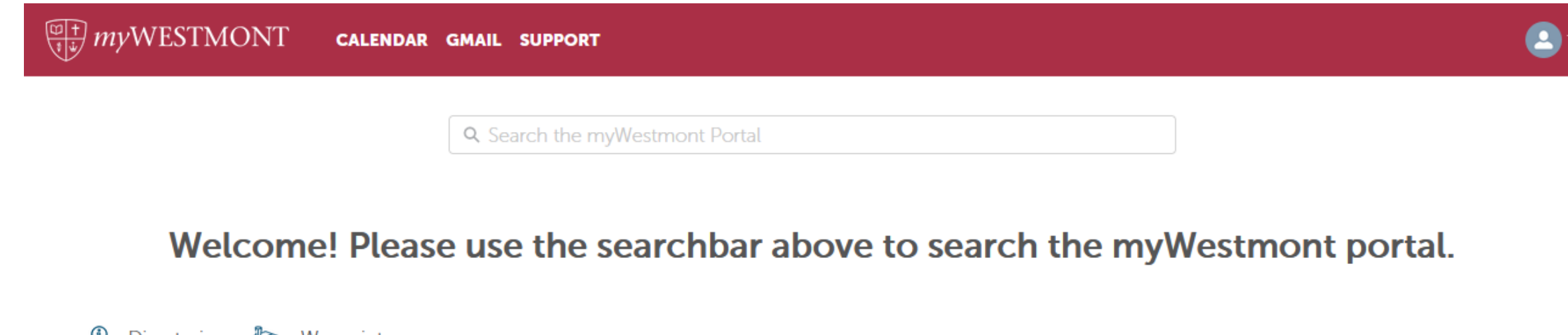

Directories P Waypoint
Add Favorite
Navigate to my.westmont.edu and click on the Waypoint link.

#### WAYPOINT MAIN LANDING PAGE

| If you have any questions or concerns about Waypoint please contact the Student Records Office at registrar@westmont.edu |                                                                                                    |
|----------------------------------------------------------------------------------------------------|----------------------------------------------------------------------------------------------------|
| Hello, Welcome to Waypoint!<br>Choose a category to get started.                                                         |                                                                                                    |
| Course Catalog<br>Here you can view and search the course catalog.                                                       | Advising<br>Here you can access your advisees and provide guidance and feedback on their academic planning. |
| Faculty<br>Here you can view your active classes and submit grades and waivers for students.                             |                                                                                                    |

This is the main landing page for Waypoint. Click on Advising.

### ADVISEE LANDING PAGE

| ⚠                  | lf you h                                                                                   | have any questions or concerns about Way | point please cor    | itact the Stude     | nt Records Office at registrar( | ջwestmont.edu |                         |                                                                                                    |              |
|--------------------|--------------------------------------------------------------------------------------------|------------------------------------------|---------------------|---------------------|---------------------------------|---------------|-------------------------|----------------------------------------------------------------------------------------------------|--------------|
| W)<br>Find         | Which student do you want to work with?<br>Find a student by searching or selecting below. |                                          |                     |                     |                                 |               |                         |                                                                                                    |              |
| 2 <b>0</b><br>4 () | Student     Type a name or ID       Advisor     Q                                          |                                          |                     |                     |                                 |               |                         |                                                                                                    |              |
|                    |                                                                                            | Name                                     | Review<br>Requested | Assigned<br>Advisee | ID                              | Program(s)    | Date of last advisement | Advisor(s)                                                                                           |              |
|                    |                                                                                            | Aasample, Student                        |                     | 83                  |                                 | RS.BA/MU      | N/A                     | Farhadian, Charles E. (Major1)<br>Butler, Lewis S. (Minor1)<br>Larsen Hoeckley, Cheri L. (Temporary) | View Details |

Locate one of your advisees in the list and click on View Details.

#### ADVISEE HEADER PAGE DETAILS

If you have any questions or concerns about Waypoint please contact the Student Records Office at registrar@westmont.edu

#### Advisee Details

#### K Back to Advisees

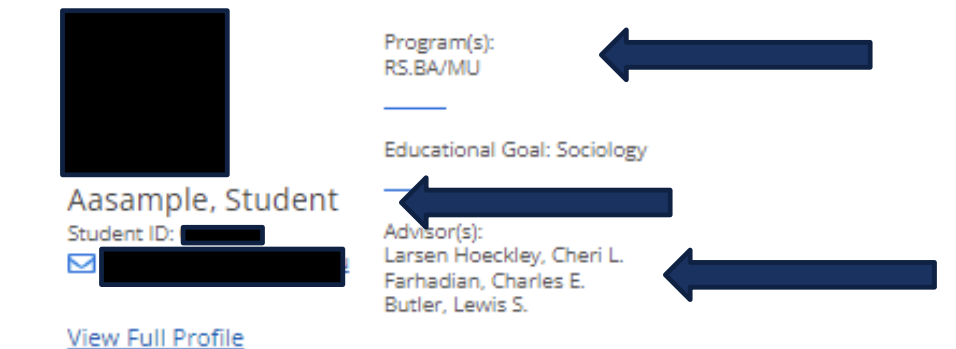

Note you can see the student's picture, name, ID number, and Westmont email address.

You can also see their declared majors and minors as well as their assigned advisors.

#### ADVISEE HEADER PAGE DETAILS

| () You must be cleared by your Academic Advisor. × |                                                                                                   |
|----------------------------------------------------|---------------------------------------------------------------------------------------------------|
| Search for courses Q                               | Students needing advisor clearance<br>will have a warning note in the<br>upper right hand corner. |
| Advisement Complete                                | You can clear your advisee to register by clicking on the                                         |
| Review Complete                                    | Advisement Complete button.                                                                       |
|                                                    | Please be sure to meet with your advisee to review their possible                                 |

classes prior to marking Advisement Complete.

#### ADVISEE LOWER PAGE DETAILS

| Notifications     | 0             |              |                                        |             |              |             |                       |                                                                                            |         |                                                                                              | ~                           |
|-------------------|---------------|--------------|----------------------------------------|-------------|--------------|-------------|-----------------------|--------------------------------------------------------------------------------------------|---------|----------------------------------------------------------------------------------------------|-----------------------------|
| Course Plan       | Timeline      | Progress     | Course Catalog                         | Notes       | Plan Archive | Test Scores | Unofficial Transcript | Transfer Summary                                                                           | Grades  | Petitions and Waivers                                                                        | Graduation Application      |
| $\langle \rangle$ | Spring Se     | mester 2022  | +                                      |             |              |             |                       |                                                                                            |         |                                                                                              |                             |
| List              | )<br>Calendar |              |                                        |             |              |             |                       |                                                                                            | Planned | 0 Credits Enrolled: 16 Cr                                                                    | edits Waitlisted: 0 Credits |
| 🖒 Appro           | we 🦷          | Deny         | A Protect                              | G Unprotect |              |             |                       |                                                                                            |         |                                                                                              |                             |
|                   | Approval      | Course       |                                        |             |              | Credits     | Instructor            | Time                                                                                       |         | Location                                                                                     |                             |
|                   |               | APP-190-2: N | Ministry Leadership Inte<br><b>'ed</b> | rnship      |              | 1 Credits   | Lisea, R              | M 6:00 PM - 7:15 PM<br>1/10/2022 - 5/5/2022<br>M 6:00 PM - 7:15 PM<br>1/10/2022 - 5/5/2022 |         | Main Campus<br>Adams Center, 219<br>Practicum<br>Main Campus<br>Winter Hall, T2<br>Practicum |                             |

Note the tab options on this screen.

#### ADVISEE LOWER PAGE DETAILS

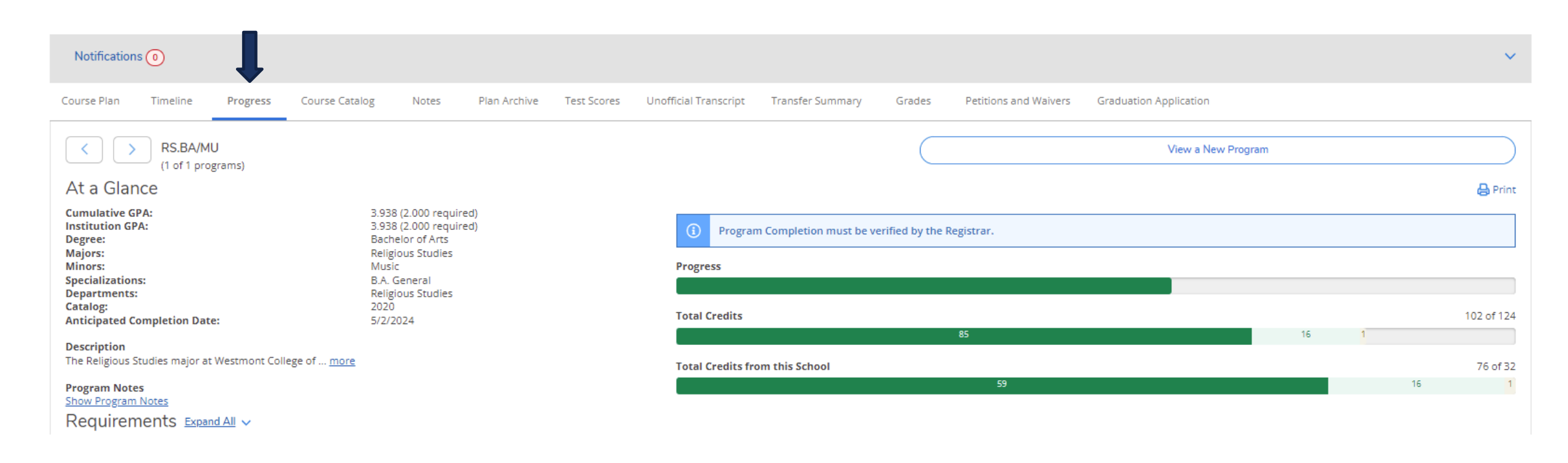

Click on the Progress tab to see the student's Program Evaluation.

#### VIEW A NEW PROGRAM

Click View a New Program on the top right of the page.

Viewing a new program will allow you to view a potential major for your advisee and see their progress in the potential major.

View a New Program

# SELECT A PROGRAM

| Academic Programs                                                       |                                           |   | 1        |                      |
|-------------------------------------------------------------------------|-------------------------------------------|---|----------|----------------------|
| View the degree requirements for any program selecting a program below. | n you are interested in, by searching and | • |          |                      |
| Search for a program:                                                   |                                           |   |          |                      |
|                                                                         | Q                                         |   |          |                      |
| <ul> <li>Bachelor of Arts in Anthropology</li> </ul>                    |                                           |   | Select   | the program you want |
| O Bachelor of Arts in Art                                               |                                           |   | to viev  | w and click View     |
| O Bachelor of Arts in Art History                                       |                                           |   | - Progra | ım.                  |
| O Bachelor of Arts in Biology                                           |                                           |   |          |                      |
| O Bachelor of Arts in Chemistry                                         |                                           |   |          |                      |
| O Bachelor of Arts in ChemistryBiochemistry                             |                                           |   |          |                      |
| O Bachelor of Arts in ChemistryChemical Engine                          | ering, 3/2                                |   |          |                      |
| O Bachelor of Arts in Communication Studies                             |                                           |   |          |                      |
| O Bachelor of Arts in Computer Science                                  |                                           |   |          |                      |
| O Bachelor of Arts in Economics & Business                              |                                           | + |          |                      |
| Cancel                                                                  | View Program                              |   |          |                      |

## SEARCH FOR A PROGRAM

| Academic Programs                                                                                   |                                       |     |                               |
|----------------------------------------------------------------------------------------------------|---------------------------------------|-----|-------------------------------|
| <ul> <li>View the degree requirements for any program<br/>and selecting a program below.</li> </ul> | n you are interested in, by searching |     |                               |
| Search for a program:                                                                               |                                       |     |                               |
| physics                                                                                             | Q                                     | Y Y | You can also search for a key |
| Bachelor of Arts in Engineering Physics                                                             |                                       |     | programs.                     |
| Bachelor of Arts in Engineering Physics3/2 Pr                                                       | ogram                                 | Ľ   | <b>. . . . . . . . . .</b>    |
| Bachelor of Arts in Physics                                                                         |                                       | :8  |                               |
| Bachelor of Science in ChemistryChemical Ph                                                         | ysics                                 |     |                               |
| Bachelor of Science in Engineering Physics                                                          |                                       |     |                               |
| Bachelor of Science in Physics                                                                      |                                       |     |                               |
| e<br>Cancel                                                                                         | View Program                          |     |                               |

## VIEWING A POTENTIAL PROGRAM

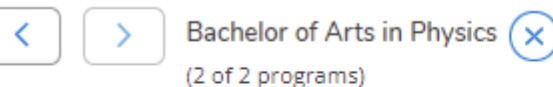

Student is not enrolled in this program. The display of this program information is temporary and it will be removed as you leave or refresh this page.

#### At a Glance

(i

Cumulative GPA: Institution GPA: Degree: Majors: Specializations: Departments: Catalog: 3.938 (2.000 required) 3.938 (2.000 required) Bachelor of Arts Physics B.A. General Physics 2020 The potential program is now displayed with the student's coursework populating in the program.

Note that this process is for viewing only. It does not declare or change the student's major.

You can remove the program from view by clicking on the X next to the program.